# Лабораторна робота №2

# Інсталяція системи моніторингу Nagios 4.Х на сервері Ubuntu 22.04 LTS.

**Мета**: розгорнути на сервері Ubuntu систему моніторингу Nagios 4.Х та налаштувати доступ до неї. **Інструменти**: гіпервізор VirtualBox, модель комп'ютерної мережі.

# Завдання до лабораторної роботи

- 1. У середовищі програмного емулятора на сервері Serv-G-N-2 розгорніть останню стабільну версію системи моніторингу Nagios 4 та всіх компонентів, необхідних для її роботи.
- 2. Перевірте відсутність помилок у конфігурації складових системи моніторингу.
- 3. Налаштуйте поточного користувача системи моніторингу.
- 4. Підключіться до системи моніторингу з серверу Serv-G-N-1 або робочої станції WS-G-N-1.

# Звіт має містити:

- лістинг використаних команд;
- скріншоти та короткий опис основних кроків розгортання системи моніторингу;
- скріншот стартової сторінки Nagios 4.

# Теоретичні відомості

Для розгортання системи моніторингу використовуємо сервер Serv-G-N-2, налаштований у попередній лабораторній роботі. Сервер побудований на базі ОС Ubuntu 22.04 LTS, має статичну IPv4-адресацію. До сервера налаштовано SSH доступ через NAT Network для VirtualBox Host.

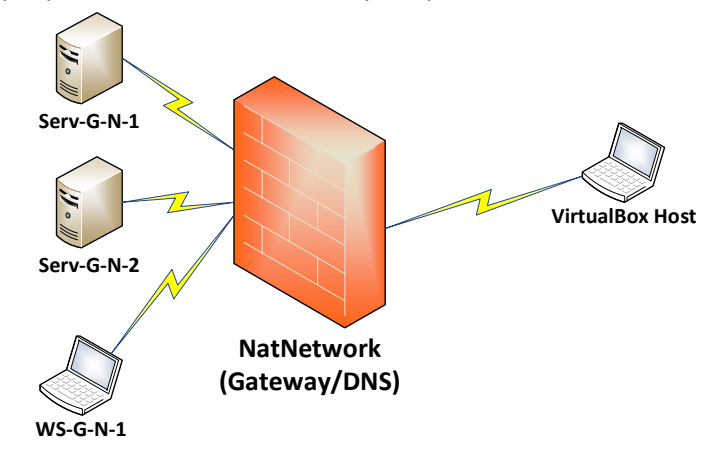

Рис. 2.1. Топологія мережі

Встановлення Nagios 4 на сервер Ubuntu вимагає кількох кроків

- Встановлення необхідного програмного забезпечення
- Завантаження Nagios 4
- Налаштування Nagios
- Встановлення плагінів Nagios.

# Крок 1. Оновлюємо систему:

sudo apt update && sudo apt upgrade

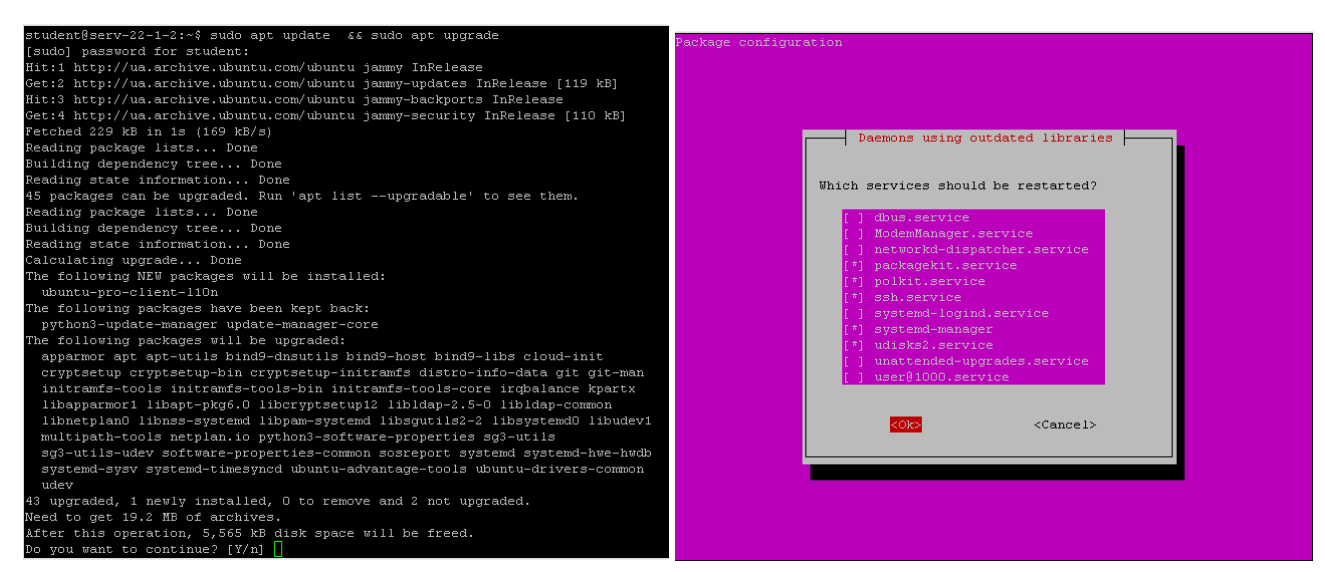

Рис. 2.2. Оновлення репозиторіїв та встановлених на сервері пакетів.

Ця команда використовується у Linux системах з пакетним менеджером APT (Advanced Package Tool) для оновлення інформації про доступні пакети та їхніх версій, а також для оновлення встановлених пакетів до їхніх останніх версій.

*sudo apt update* оновлює локальну базу даних пакетів. Вона звертається до репозиторіїв пакетів, перевіряє наявність оновлень та оновлює інформацію про доступні пакети.

*sudo apt upgrade* відповідає за фактичне оновлення встановлених пакетів. Після виконання першої частини команди (sudo apt update), вона перевіряє, які пакети мають оновлені версії, і потім встановлює нові версії для цих пакетів.

Комбінація обох команд дозволяє користувачеві оновити інформацію про доступні пакети та оновити встановлені пакети до їхніх останніх версій за одну команду.

#### Крок 2. Встановлюємо необхідні пакунки:

sudo apt install -y wget build-essential apache2 php openssl perl make php-gd libgd-dev libapache2-mod-php libperl-dev libssl-dev daemon autoconf libc6-dev libmcrypt-dev libssl-dev libnet-snmp-perl gettext unzip

*sudo apt install -y* - встановлення пакетів, з погодженням усіх підтверджень. Список пакетів, які встановлюються:

wget - можливість завантажувати файли з Інтернету,

build-essential - набір інструментів для компіляції програм з вихідних кодів,

арасhe2 - веб-сервер Apache,

php - мовний пакет програмування PHP,

openssl - бібліотека для реалізації протоколів шифрування,

perl - мова програмування Perl та інші пакети, необхідні для підтримки різних функціональностей.

## Крок 3. Завантажуємо Nagios 4.

Визначаємо останню стабільну версію Nagios 4 на офіційному веб-сайті

<u>https://www.nagios.org/projects/nagios-core/4x/</u>. На момент написання цих рекомендацій це була версія 4.5.0:

| agios.org/projects/nagios-core/4x/                                             | g/projects/nagios-care/4x/                                                                                                    |    | student@serv-22-1-2:~\$ cd /tmp                                                                                                    |
|--------------------------------------------------------------------------------|----------------------------------------------------------------------------------------------------|----|----------------------------------------------------------------------------------------------------|
| <u>N</u> agios                                                                 | Products v Projects v Support v Downloads v About v Cownloads                                                                                 | ۹  | <pre>student@serv-22-1-2:/tmp% wget https://assets.nagios.com/downloads/nagioscore/re<br/>leases/nagios-4.5.0.tar.gr<br/>2023-12-55 17:25:41 https://assets.nagios.com/downloads/nagioscore/releases</pre>                                                    |
| Nagios<br>History                                                              | Nagios Core 4.x Version<br>History<br>4.5.0 - 2023-11-16                                                                                      |    | /nagios-4.5.0.tar.gz<br>Resolving assets.nagios.com (assets.nagios.com) 45.79.49.120, 2600:3c00::f03<br>:92ff:fef7:45ce<br>Connecting to assets.nagios.com (assets.nagios.com) 45.79.49.120 :443 connec<br>ed,<br>HTTP request sent, avaiting response 200 OK |
| 4.5.0 - 202                                                                    |                                                                                                    |    | Saving to: `hagios-4.5.0.tar.gz' hagios-4.5.0.tar.gz 100% [===================================                                                                                                    |
| Note: this release is back<br>If you are using any NEB<br>segmentation faults. | ward-compatible, but does include updates to the header files.<br>modules in your monitoring solution, you will need to recompile them to ave | id | 2023-12-25 17:25:57 (994 KB/s) - `nagios-4.5.0.tar.gz' saved [11540118/11540118]<br>student@serv-22-1-2:/tmp\$                                                                                                    |

Рис. 2.3. Перегляд історії версій та завантаження пакету Nagios Core 4.х.

Завантажуємо останню стабільну версію Nagios 4 (nagios-4.5.0.tar.gz) з офіційного веб-сайту за допомогою наступної команди:

#### cd /tmp

wget https://assets.nagios.com/downloads/nagioscore/releases/nagios-4.5.0.tar.gz

#### Крок 4: Створення користувача та групи Nagios.

Типовий набір команд для створення користувача та групи nagios,:

sudo useradd nagios

sudo groupadd nagcmd

## sudo usermod -a -G nagcmd nagios

Ім'я nagios та назва групи nagcmd не є обов'язковими та можуть бути змінені за Вашим бажанням при розгортанні системи, проте, це значення за замовчуванням. Вони часто використовуються у документації та скриптах налаштування Nagios, і їх зміна може вимагати додаткових налаштувань у конфігураційних файлах та скриптах.

Таблиця 2.1

#### Крок 5. Розпаковуємо та встановлюємо Nagios 4.

Розпаковуємо архів завантаженої поточної версії Nagios 4:

tar -xzf nagios-4.5.0.tar.gz

## cd nagios-4.5.0

Наступний перелік команд встановлює систему моніторингу.

| Назва          | Команда                                                        | Призначення                                                                                                    |  |
|----------------|----------------------------------------------------------------|----------------------------------------------------------------------------------------------------|--|
| Конфігурація:  | sudo ./configurewith-httpd-conf=/etc/apache2/sites-<br>enabled | Налаштовує середовище для<br>компіляції та вказує, що<br>конфігураційний файл Apache<br>(httpd.conf) повинен<br>розміщуватися в<br>/etc/apache2/sites-enabled. |  |
| Компіляція:    | sudo make all                                                  | Викликає процес компіляції,<br>який генерує виконувані файли<br>та необхідні бібліотеки для<br>Nagios.                                                         |  |
| Встановлення:  | sudo make install                                              | Встановлює скомпільовані<br>файли та компоненти Nagios на<br>систему.                                                                                          |  |
| Ініціалізація: | sudo make install-init                                         | Встановлює скрипти для<br>автоматичного запуску Nagios<br>при старті системи.                                                                                  |  |

| Встановлення<br>режиму<br>команд:     | sudo make install-commandmode                                                                      | Встановлює дозволи та<br>налаштування для виконання<br>команд зовнішнього виклику.              |
|---------------------------------------|----------------------------------------------------------------------------------------------------|-------------------------------------------------------------------------------------------------|
| Встановлення<br>конфігурації:         | sudo make install-config                                                                           | Копіює конфігураційні файли<br>Nagios у відповідні директорії.                                  |
| Копіювання<br>конфігурації<br>Apache: | sudo /usr/bin/install -c -m 644 sample-config/httpd.conf<br>/etc/apache2/sites-enabled/nagios.conf | Копіює конфігураційний файл<br>Apache для Nagios з прикладів у<br>відповідну директорію Apache. |

Або повний перелік команд:

sudo ./configure --with-httpd-conf=/etc/apache2/sites-enabled sudo make all sudo make install sudo make install-init sudo make install-commandmode sudo make install-config

sudo /usr/bin/install -c -m 644 sample-config/httpd.conf /etc/apache2/sites-enabled/nagios.conf

Після виконання описаного переліку команд маємо отримати налаштований та встановлений Nagios, готовий до використання для моніторингу.

#### Крок 6. Налаштування Apache.

Перевіряємо файл конфігурації веб-інтерфейсу (CGI) /usr/local/nagios/etc/cgi.cfg, що містить налаштування, пов'язані зі збереженням і відображенням інформації в інтерфейсі Nagios та дозволяє адміністраторам і користувачам переглядати статус моніторингу, графіки, журнали подій та іншу інформацію. Зараз створено єдиного користувача nagios та не виконано розподіл функціоналу, тому надаємо всі права цьому користувачу:

| authorized_for_system_information=nagios             |
|------------------------------------------------------|
| $authorized\_for\_configuration\_information=nagios$ |
| authorized_for_system_commands=nagios                |
| authorized_for_all_services=nagios                   |
| authorized_for_all_hosts=nagios                      |
| authorized_for_all_service_commands=nagios           |
| authorized_for_all_host_commands=nagios              |

Виконуємо наступний набір команд. Вмикаємо модуль Rewrite:

#### sudo a2enmod rewrite

Вмикаємо модуль CGI:

## sudo a2enmod cgi

Перезапускаємо службу Apache:

sudo systemctl restart apache2

Редагуємо конфігураційний файл Apache:

#### sudo vi /etc/apache2/apache2.conf

Додаємо, або розкоментовуємо рядок із директивою ServerName. Вказуємо повноцінне доменне ім'я сервера, якщо сервер у домені, або його IP-адресу. Наприклад:

ServerName your\_server\_domain\_or\_ip

Перевіряємо конфігураційний файл Apache:

sudo apachectl configtest

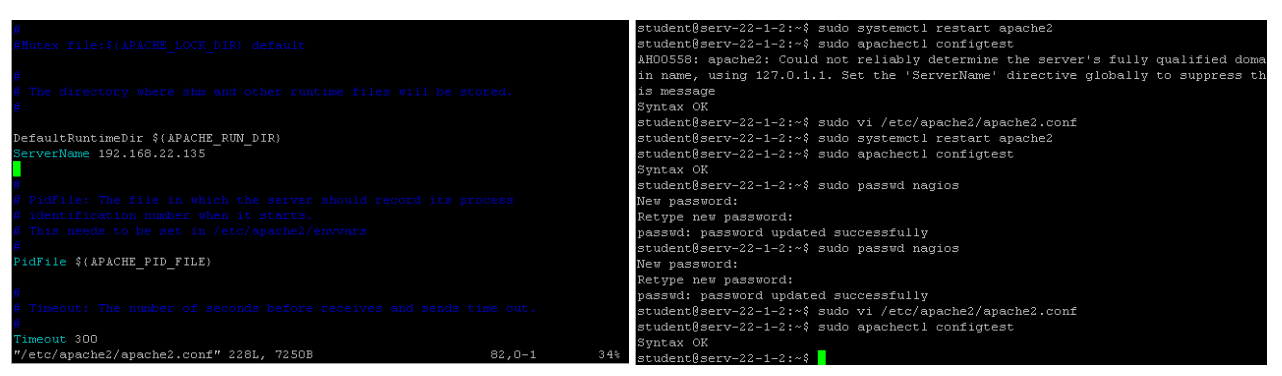

Рис. 2.4. Редагування та перевірка конфігураційного файлу Apache.

#### Крок 7. Встановлюємо плагіни Nagios.

Визначаємо останню стабільну версію плагінів Nagios на офіційному веб-сайті. <u>https://nagios-</u> plugins.org/download/. На момент написання цих рекомендацій це була версія 2.4.8:

# Index of /download

|         | Name                                                                                                    | Last modified    | Size |
|---------|----------------------------------------------------------------------------------------------------|------------------|------|
|         |                                                                                                    |                  | ·    |
| ۵       | Parent Directory                                                                                               |                  | -    |
|         | snapshot/                                                                                                    | 2014-01-30 21:28 | -    |
|         | presentation/                                                                                                  | 2014-01-30 21:28 | -    |
|         | mib/                                                                                                    | 2014-01-30 21:28 | -    |
| ?       | nagios-plugins-2.4.8>                                                                                          | 2023-12-07 20:05 | 118  |
| <u></u> | nagios-plugins-2.4.8>                                                                                          | 2023-12-07 20:05 | 2.6M |
| ?       | nagios-plugins-2.4.7>                                                                                          | 2023-11-16 16:27 | 118  |
| <u></u> | nagios-plugins-2.4.7>                                                                                          | 2023-11-16 16:27 | 2.6M |
| ?       | nagios-plugins-2.4.6>                                                                                          | 2023-08-01 21:49 | 118  |
| <u></u> | nagios-plugins-2.4.6>                                                                                          | 2023-08-01 21:49 | 2.6M |
| ?       | nagios-plugins-2.4.5>                                                                                          | 2023-05-01 21:13 | 118  |
| Pa.     | the second second second second second second second second second second second second second second second s | 2022 05 01 21.12 |      |
|         |                                                                                                    |                  |      |

Рис. 2.4. Перегляд сайту плагінів Nagios.

Наступний перелік команд встановлює плагіни Nagios.

#### cd /tmp

wget https://nagios-plugins.org/download/nagios-plugins-2.4.8.tar.gz

tar -xzf nagios-plugins-2.4.8.tar.gz

cd nagios-plugins-2.4.8

sudo ./configure --with-nagios-user=nagios --with-nagios-group=nagios --with-openssl sudo make

sudo make install

## Крок 8. Перевіряємо встановлення Nagios

Перевіряємо існування файлу паролів користувачів системи /usr/local/nagios/etc/htpasswd.users.

Якщо такий файл відсутній, створюємо його за допомогою утиліти htpasswd, додаючи користувача та його пароль. Наприклад для користувача nagios:

#### sudo htpasswd -c /usr/local/nagios/etc/htpasswd.users nagios

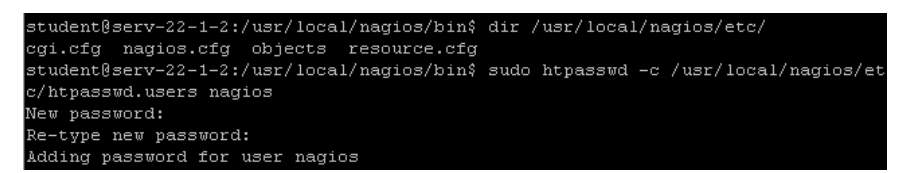

Рис. 2.5. Перевірка існування та створення файлу паролів користувачів системи Nagios.

Виконуємо перевірку коректності розгорнутої конфігурації Nagios:

sudo /usr/local/nagios/bin/nagios -v /usr/local/nagios/etc/nagios.cfg

Якщо все працює правильно, у кінці перевірки буде повідомлення «Загальна кількість попереджень: 0» і «Загальна кількість помилок: 0».

Checking objects... Checked 8 services. Checked 1 hosts. Checked 1 host groups. Checked 0 service groups. Checked 1 contacts. Checked 1 contact groups. Checked 24 commands. Checked 0 host escalations. Checked 0 host escalations. Checked 1 hosts Checked 1 hosts Checked 1 hosts Checked 1 hosts Checked 1 hosts Checked 1 hosts Checked 0 host dependencies Checked 0 host dependencies Checked 0 host dependencies Checked 0 host dependencies Checked 0 host dependencies Checked 0 host dependencies Checking observice dependencies Checking vert handlers... Checking settings... Total Warnings: 0 Total Errors: 0

Рис. 2.6. Повідомлення про кількість попереджень та помилок встановленої системи Nagios.

## Крок 9. Запускаємо служби Nagios і Apache

Запуск служб виконується за допомогою таких команд:

## sudo systemctl enable -- now nagios.service

## sudo systemctl restart apache2

Тепер Nagios має запрацювати на сервері Ubuntu 20.04 Serv-G-N-2. Для доступу до веб-інтерфейсу Nagios, необхідно ввести IP-адресу сервера та додати до неї «/nagios». Після чого у полях логін та пароль ввести відповідні дані. У описаному прикладі система налаштована для роботи з локальним користувачем серверу Serv-G-N-2 nagios.

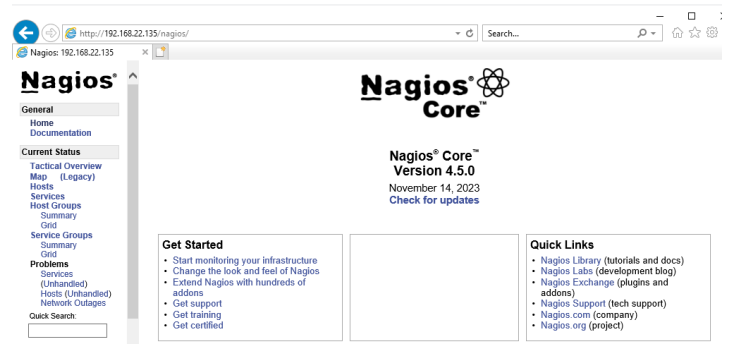

Рис. 2.7. Підключення до Nagios з серверу DC Serv-22-1-1.

# Корисні посилання

Nagios Core 4.x Version History
 <u>https://www.nagios.org/projects/nagios-core/4x/</u>

• Step-by-step Installing Nagios 4 on Ubuntu 20.04 from scratch

https://medium.com/@DevOpsfreak/step-by-step-installing-nagios-4-on-ubuntu-20-04-from-scratch-558f8fc09653

• Сторінка завантаження плагінів Nagios 4 https://nagios-plugins.org/download/

• Nagios Vs. Icinga: the real story of one of the most heated forks in free software <u>http://freesoftwaremagazine.com/articles/nagios\_and\_icinga/</u>